## Purchasing a NAAEI credential course on Visto

Having created your Visto account, you're ready to locate and purchase your credential course. To do so, please follow steps 1- 10 below.

1. Click on "Catalog", and from the dropdown menu click on "Credentials." The latter is highlighted in yellow below.

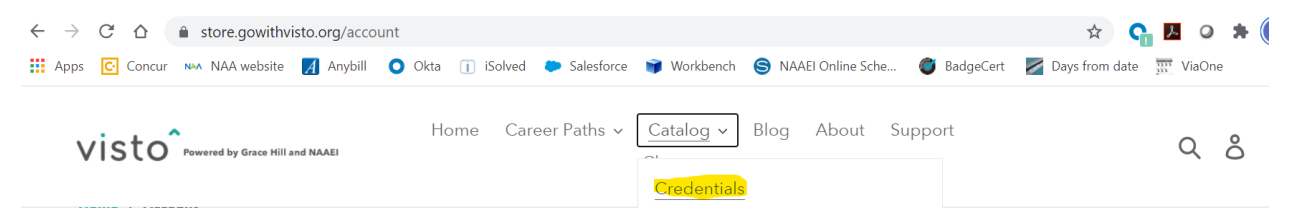

2. Locate the credential course you'd like to purchase on the page that appears, and click on it. In this example, we will show how to purchase the CAM Online credential. You may purchase more than one credential course. However, you **cannot** purchase more than one of the same credential course. (For instance, you **cannot** purchase 2 CAM Online courses.)

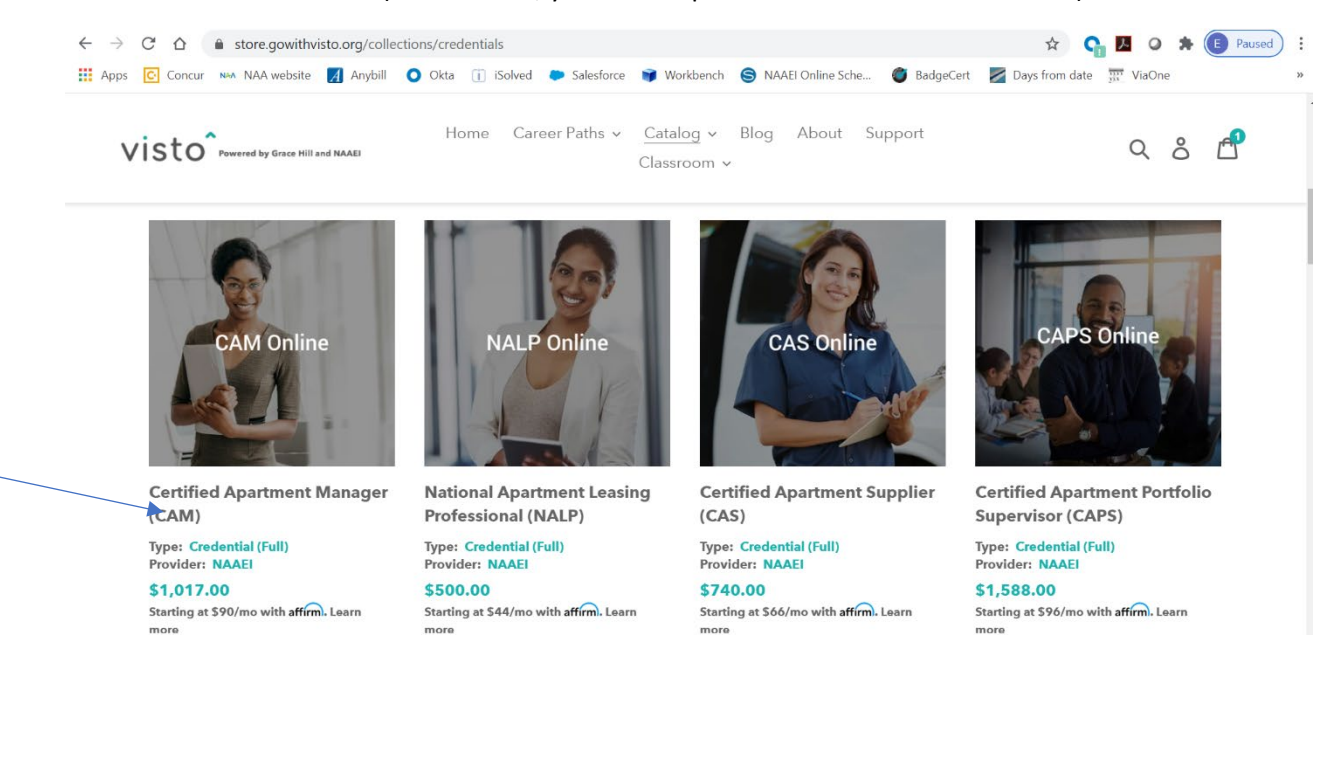

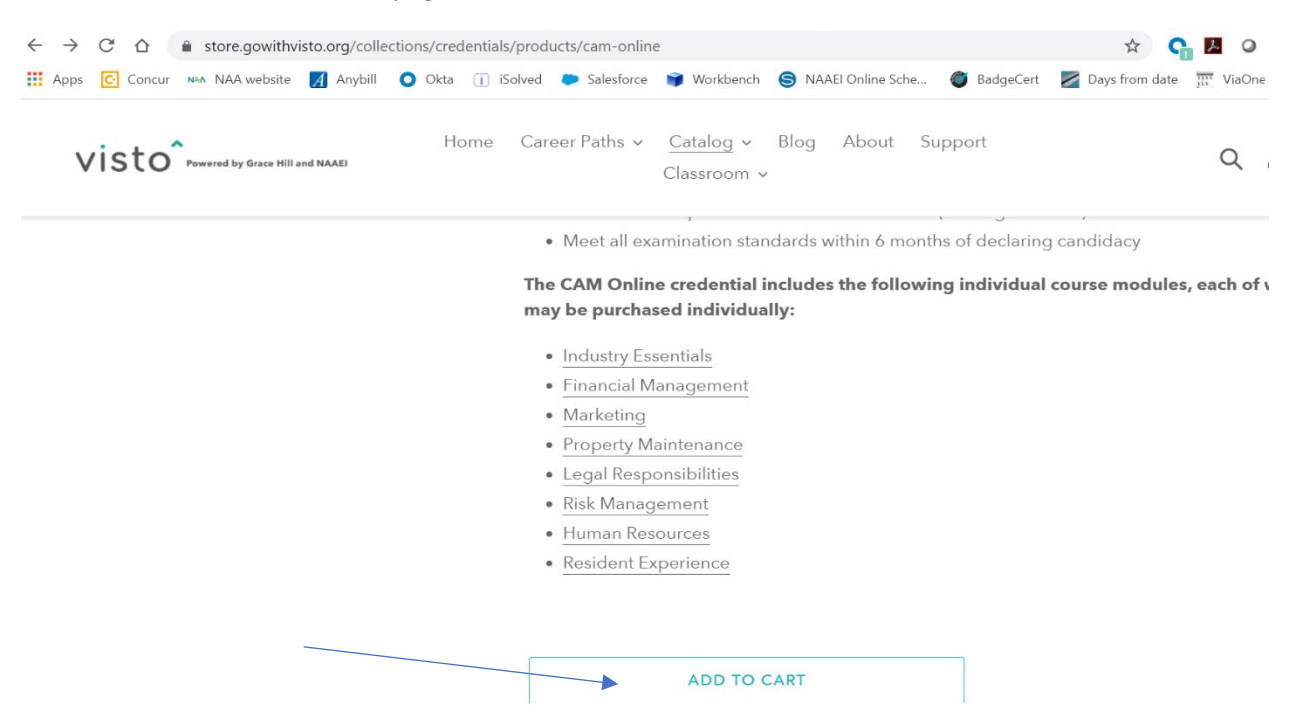

3. Scroll to the bottom of the page, and click on "Add to Cart."

4. You will see the discounted price for CAM Online after you've added the course to your cart.

| ← → | C 🗘       | <ul> <li>store.gowithvisto.org/ca</li> <li>NAA NAA website  Anybi</li> </ul> | rt<br>II 🜔 Okta 👔 iSolved 🗭 Salesforce | e 🍞 Workbench 🏾 🤤 NAAEI Online Sche   | 🛠 💽 BadgeCert 🛛 🛃 Days from d | ate 팼 ViaOne                                      |
|-----|-----------|------------------------------------------------------------------------------|----------------------------------------|---------------------------------------|-------------------------------|---------------------------------------------------|
| V   | isto      | Powered by Grace Hill and NAAEI                                              | Home Career Paths 🗸                    | Catalog ~ Blog About S<br>Classroom ~ | upport                        | ۵ ۵ 🗗                                             |
|     | Product   |                                                                              |                                        | Price                                 |                               | Total                                             |
|     | PAM Onlin | Certified Apa<br>REMOVE                                                      | rtment Manager (CAM)                   | \$864.45                              | Starting at \$90/r            | stind Learn more<br>\$864.45<br>A Member Discount |

5. Scroll to the bottom of the page displaying your cart and click the green "Check Out" button.

| vis       | TO Powered by Grace Hill and NAAEI                                                 | Home                                   | Career Paths ∽ (<br>C    | Catalog ~ Blo<br>ilassroom ~                   | og Abou       | t Support                             |                          | Q                     | ô       |
|-----------|------------------------------------------------------------------------------------|----------------------------------------|--------------------------|------------------------------------------------|---------------|---------------------------------------|--------------------------|-----------------------|---------|
|           |                                                                                    |                                        |                          |                                                |               |                                       |                          |                       |         |
| inte      | <b>DTE:</b> Courses purchased through Visto<br>ended User's profile.               | cannot be purch                        | nased by one user and    | d reassigned to a d                            | different use | r after purchase. Ea                  | ch course must be p      | ourchased u           | nder ti |
| Ac        | dd a note to your order                                                            |                                        |                          |                                                |               |                                       |                          | Subtotal              | \$864.  |
|           |                                                                                    |                                        |                          |                                                |               |                                       | You're saving            | 3                     | \$152.  |
| _         |                                                                                    |                                        |                          | 1                                              |               | I                                     | axes and shipping ca     | alculated at          | check   |
|           |                                                                                    |                                        |                          |                                                | CONT          | INUE SHOPPING                         | UPDATE                   | СНЕСК                 | OUT     |
|           |                                                                                    |                                        |                          |                                                |               |                                       |                          | ▼                     |         |
|           |                                                                                    |                                        |                          | G P                                            | ay            |                                       |                          |                       |         |
| Com       | nlete vour hilling info                                                            | rmation                                | nn the left s            | ide of the                                     | screen        |                                       |                          |                       |         |
| →<br>Apps | C Concur NAA V<br>C Concur NAA V<br>C Concur NAA V                                 | gowithvisto<br>website 🛛               | o.org/7592738<br>Anybill | 8882/check<br>Okta (                           | outs/4e       |                                       | 2a8adcaee04<br>force 🍞 W | .0ef1e18<br>′orkbencl | 36b     |
| →<br>Apps | C Concur NAA V<br>C Concur NAA V<br>Cog out<br>Keep me up to de<br>Billing address | yowithvisto<br>website 🛃<br>ate on nev | o.org/7592738<br>Anybill | 8882/check<br>Okta (                           | outs/4e       | d Sales                               | 2a8adcaee04<br>force 🍺 W | 0ef1e18<br>′orkbencl  | 36b     |
| →<br>Apps | C Concur NAA V<br>C Concur NAA V<br>Cog out<br>Keep me up to d<br>Billing address  | owithvisto                             | o.org/7592738<br>Anybill | 0 Okta (1)<br>Okta (1)<br>ive offers           | outs/4e       | d Cales                               | 2a8adcaee04<br>force 🍺 W | 0ef1e18               | 36bi    |
| →<br>Apps | Company                                                                            | owithvisto                             | o.org/7592738            | 0kta (i<br>okta (i<br>ive offers               | outs/4e       | d Cales                               | 2a8adcaee04<br>force 🍺 W | Oef1e18               | 36ba    |
| →<br>Apps | Company<br>Company<br>Company<br>Company<br>Company                                | jowithvistc                            | o.org/7592738            | 0kta (i<br>) Okta (i<br>) Okta (i<br>) Last na | outs/4e       | d Sales                               | 2a8adcaee04<br>force 📦 W | Oef1e18               | 36b;    |
| →<br>Apps | Company<br>Address<br>Apartment, suite, et                                         | owithvistc<br>vebsite 2<br>ate on nev  | al)                      | B882/check<br>Okta (i<br>ive offers            | outs/4e       | 823eb19192<br>d <b>&gt;</b> Sales     | 2a8adcaee04<br>force 📦 W | Oef1e18               | 36b     |
| →<br>Apps | Company<br>Address<br>City                                                         | owithvisto<br>vebsite 2<br>ate on new  | al)                      | B882/check<br>Okta (i<br>ive offers            | ame           | <br>823eb19192<br>d <b>&gt;</b> Sales | 2a8adcaee04<br>force 📦 W | Oef1e18               | 36b.    |

7. Enter any additional discount codes you may have into the text box on the right side of the screen and click "Apply" (shown below).

| Ce            | <b>rtified Apartment Manager (CAM)</b><br>NAA MEMBER DISCOUNT (-\$152.55) | <del>\$1,017.00</del><br><b>\$864.45</b> |  |
|---------------|---------------------------------------------------------------------------|------------------------------------------|--|
| Discount code | e                                                                         | Apply                                    |  |
| Total         | USD                                                                       | \$864.45                                 |  |

| $\leftarrow \rightarrow$ | C ☆ store.gowithvisto.org/7592738882/checkouts/4e823eb19192a8adcaee040ef1e186ba | n?_ga= |
|--------------------------|---------------------------------------------------------------------------------|--------|
| Apps                     | 💽 Concur 🛯 NAA website 🛃 Anybill 🧿 Okta 👔 iSolved 🎔 Salesforce 📦 Workbench 🌘    | S NA   |
|                          | Keep me up to date on news and exclusive offers                                 |        |
|                          | Billing address                                                                 |        |
|                          | First name Last name                                                            |        |
|                          | Company                                                                         |        |
|                          | Address                                                                         |        |
|                          | Apartment, suite, etc. (optional)                                               |        |
|                          | City                                                                            |        |
|                          | Country/Region<br>United States State<br>Maryland ZIP code                      |        |
|                          | < Return to cart Continue to payment                                            |        |

## 8. Scroll to the bottom of the page, and click on "Continue to Payment".

9. Enter your payment information by completing all required fields and click "Pay Now."

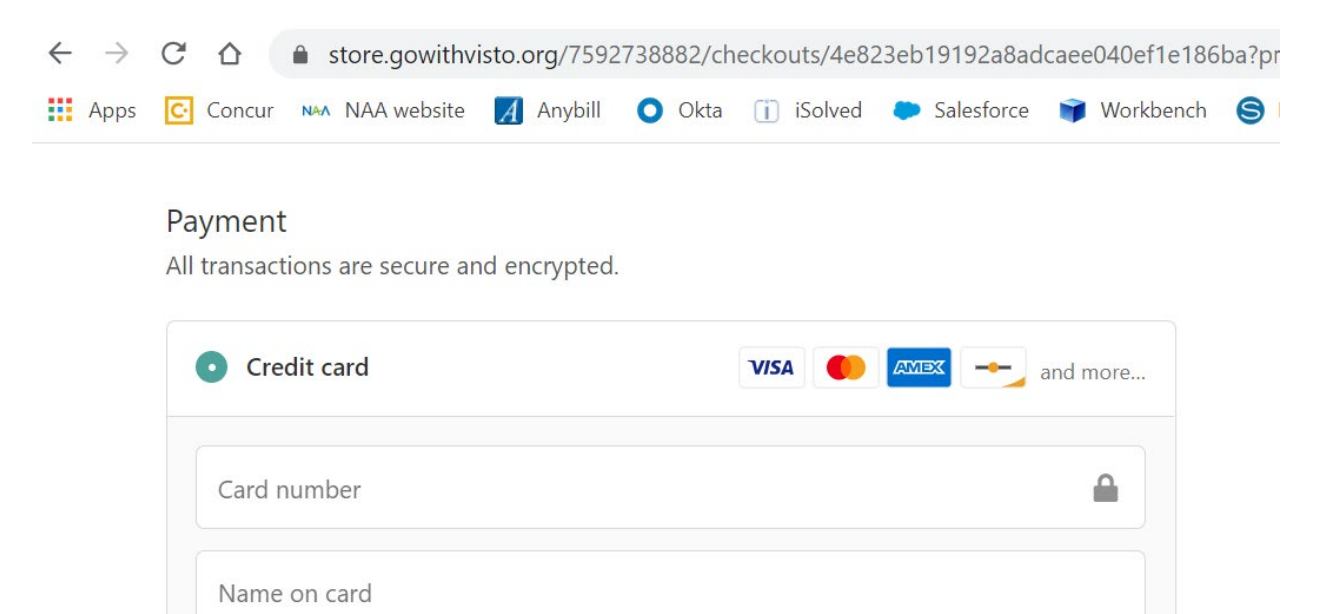

| affirm Pay over time    |         |
|-------------------------|---------|
| < Return to information | Pay now |

Security code

0

10 V malata Ord .:11 Clink "

Expiration date (MM / YY)

| Contact | elizabeth.zolotukhina@wilsoncenter.org                    | Change |  |
|---------|-----------------------------------------------------------|--------|--|
| Billing | AEA, 1600 Penn Ave NW, Washington DC 20004, United States | Change |  |
|         | Your order is <b>free</b> . No payment is required.       |        |  |
|         | Your order is <b>free</b> . No payment is required.       |        |  |